NISER NUMBER

National Institute of Science Education and Research (NISER), Jatni, Khurda, Odisha, India. Pin-752050

## Personal Webpage Setup

- You should be connected to NISER Campus intranet to upload your personal homepage or you should be using SSL-VPN facility provided by NISER whose setup details are available in Computer Centre website.
- a) <u>Creation of "public\_html</u>" folder with proper permission on Linux/Mac: If you are on a device with Linux OS or Mac, then simply use the terminal to login to ssh server (IP Address: 10.10.0.19). Use your WiFi access credentials when asked for user id and password. Give 701 permission to your home directory.

For this, open a terminal (on Linux) and use these commands:

```
ssh <username>@<10.10.0.19>
Password: (Type in your WiFi access password)
cd ..
chmod -R 701 <username>
cd
mkdir public_html
Give 705 permission to public_html (assuming that you are now back to the home directory).
chmod -R 705 public html
```

<u>b)</u> Transfer of web contents into "public\_html" on Linux/Mac: If you are on a device with Linux OS or Mac, then simply secure-copy your files/directories from terminal. Use your WiFi access credentials when asked for user id and password.

Assuming, you are already inside the directory containing personal homepage files. scp -r \* <username>@<10.10.0.19>:public\_html/

3) a) <u>Creation of "public\_html" folder with proper permission on Windows</u>: If you are using Windows device then use applications like Putty, SSH Secure Shell, etc. to get command line access of the ssh server.

<u>Host</u>: 10.10.0.19 (you should be directly connected to NISER Campus Intranet or through NISER VPN) <u>Mode</u>: SFTP (Port 22)

<u>Credentials (User Id and Password)</u>: Your WiFi access credentials are to be used. Through command line type in the following commands:

Give 701 permission to your home directory.

cd .. chmod -R 701 <username> cd mkdir public html

Give 705 permission to public\_html (assuming that you are now back to the home directory). chmod -R 705 public html

b) <u>Transfer of web contents into "public\_html" folder on Windows</u>: For Windows device, use any FTP client (coreFTP, FileZilla, WinSCP etc.) to transfer your files from PC to public\_html directory in your home folder.

<u>Host</u>: 10.10.0.19 (you should be directly connected to NISER Campus Intranet or through NISER VPN) <u>Mode</u>: SFTP (Port 22)

Credentials (User Id and Password): Your WiFi access credentials are to be used.

Copy your personal homepage contents from your local device and paste it (or upload it) into "public\_html" folder located in your home directory on remote host. You may also use drag and drop method if available in the FTP client software.

4) This *public\_html* directory is the document-root for you.

NISER is not responsible for the information kept inside this directory

5) Make sure there is a file named *index.html* or *index.php* in your document-root. Now your homepage should be open to the world. Your link will look like: <u>http://www.niser.ac.in/~username</u>